# S1MOI/1E | MANAGE YOUR SERVICE

## Instructiekaart eigenaren/bestuur portaal, versie 1.0

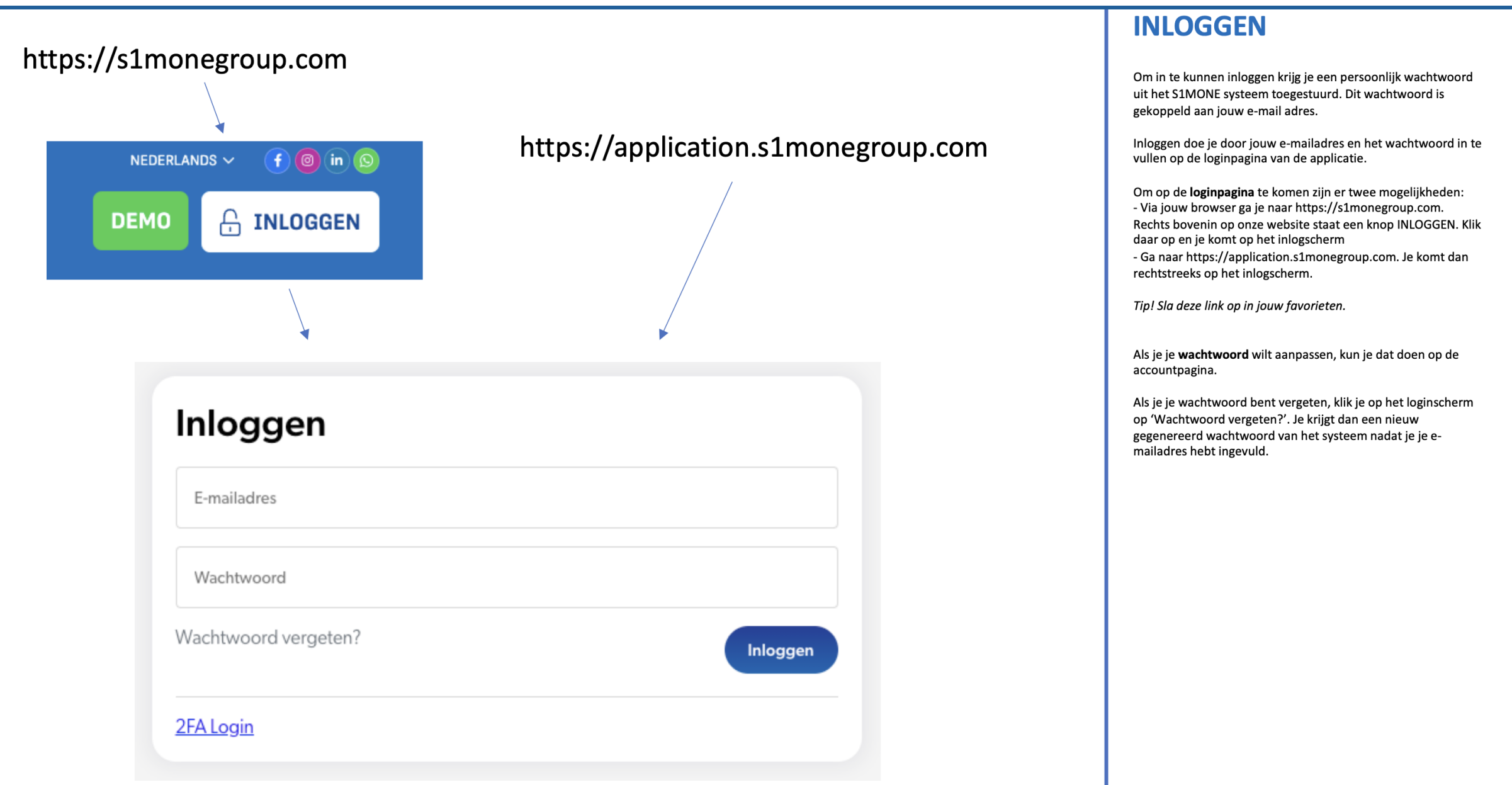

# S1MO/1E | MANAGE YOUR SERVICE

## Instructiekaart eigenaren/bestuur portaal, versie 1.0

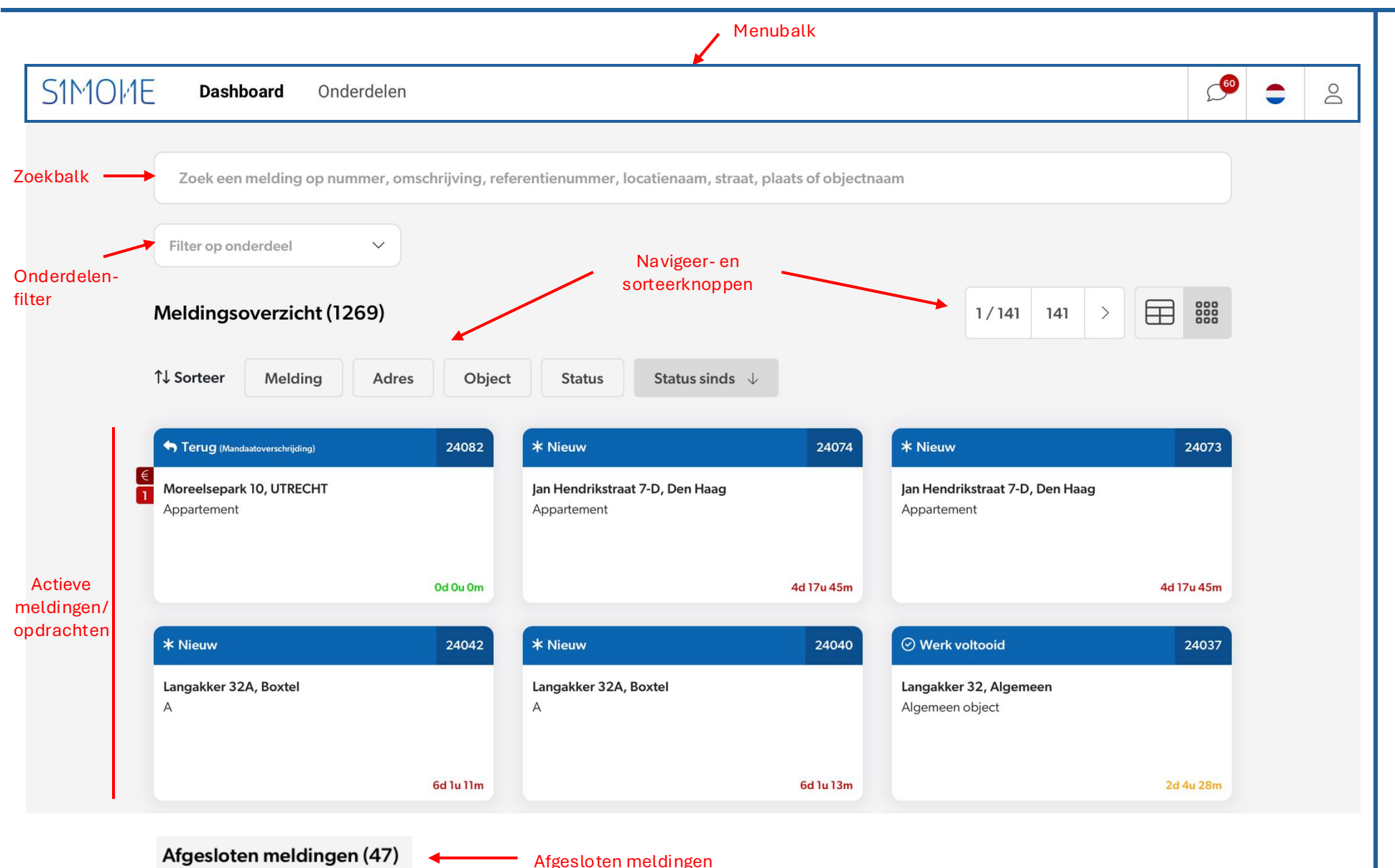

## **HET DASHBOARD**

Nadat je bent ingelogd kom je in het dashboard.

In het dashboard staan alle actieve meldingen (meldingen die niet zijn gesloten).

Je kunt ervoor kiezen om de meldingen óf in tegelweergave óf in tabelvorm te presenteren.

### Het dashboard is onderverdeeld in:

- de menubalk
- de zoekbalk
- het onderdelen-filter
- Navigeer- en sorteerknoppen
- weergave van alle actieve meldingen/opdrachten
- gesloten meldingen/opdrachten

Een **onderdeel** is een Vereniging van Eigenaren (VvEbeheer) of een Eigenaar (vastgoedbeheer).

In de **menubalk** kun je kiezen om:

- het dashboard weer te geven
- de onderdelenpagina te raadplegen
- direct een lijst te tonen van ongelezen chats (in dit voorbeeld staan er nog 60 ongelezen chats)
- een taalkeuze te maken
- instellingen (poppetje) te veranderen, zoals wachtwoord en uitloggen

In de **zoekbalk** kun je zoeken naar individuele meldingen/opdrachten door te zoeken op nummer of (een deel van) tekst.

Met het **onderdelenfilter** kun je kiezen om alleen meldingen/opdrachten te tonen van een specifiek onderdeel (mits je toegang hebt tot meerdere onderdelen).

De **indicatieblokjes** worden getoond aan de linkerzijde van de melding. Indicaties kunnen bijvoorbeeld zijn 'Ongelezen chat' en Mandaatoverschrijding. Door met de muis op de indicatie te staan wordt uitgelegd wat de indicatie betekent.

Tip! Door met de muis op een tegel of tabelregel te staan, wordt de omschrijving van de melding getoond.

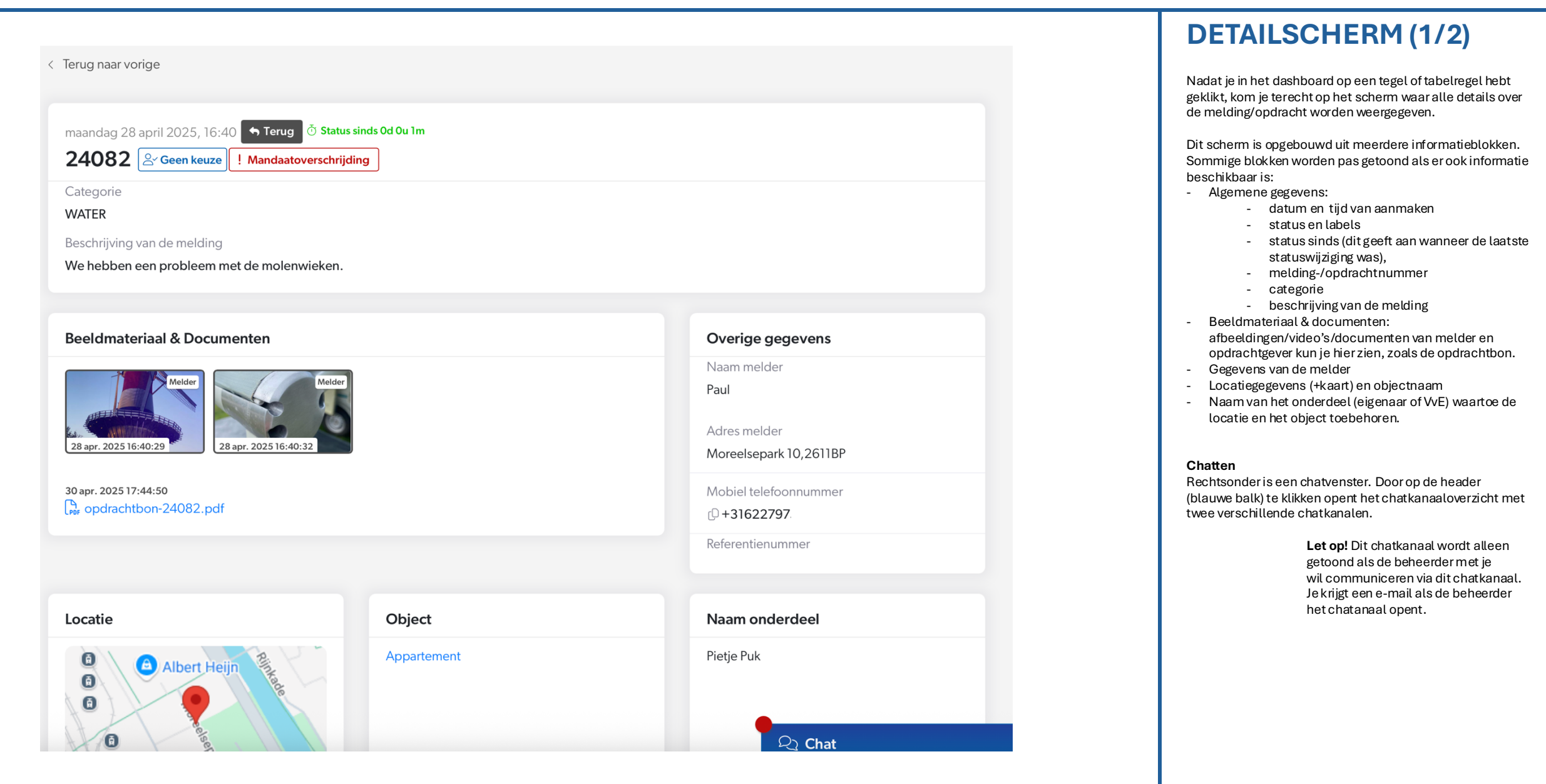

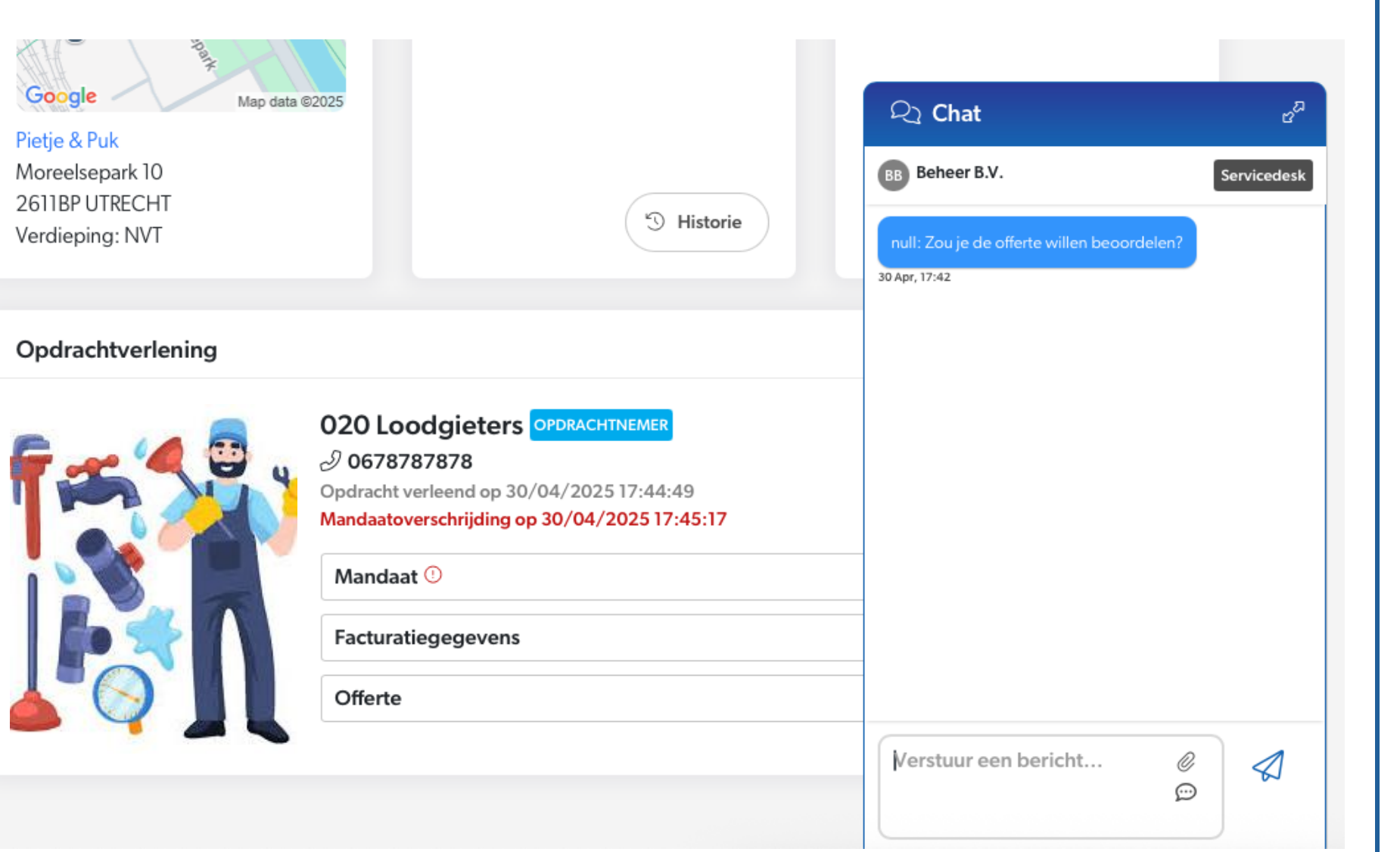

S1MO/1E | MANAGE YOUR SERVICE

### **DETAILSCHERM (2/2)**

Als er een opdracht is verleend aan een opdrachtgever wordt dat onderin het scherm weergegeven.

Er worden ook diverse gegevens getoond die te maken hebben met de verwerking van de opdracht, zoals mandaat-, facturatie- en offertegegevens.

#### Chatten

In deze afbeelding wordt het geopende chatkanaal getoond waarmee je kunt chatten met de beheerder.

#### Chatnotificaties

Het systeem stuurt e-mailnotificaties als er een ongelezen chat is. Op deze manier wordt je erop gewezen om via het portaal de chat te lezen en eventueel te reageren.